一、進入本校首頁 <u>https://www.nuu.edu.tw/</u>,至左側選學生後,畫面往 下移。

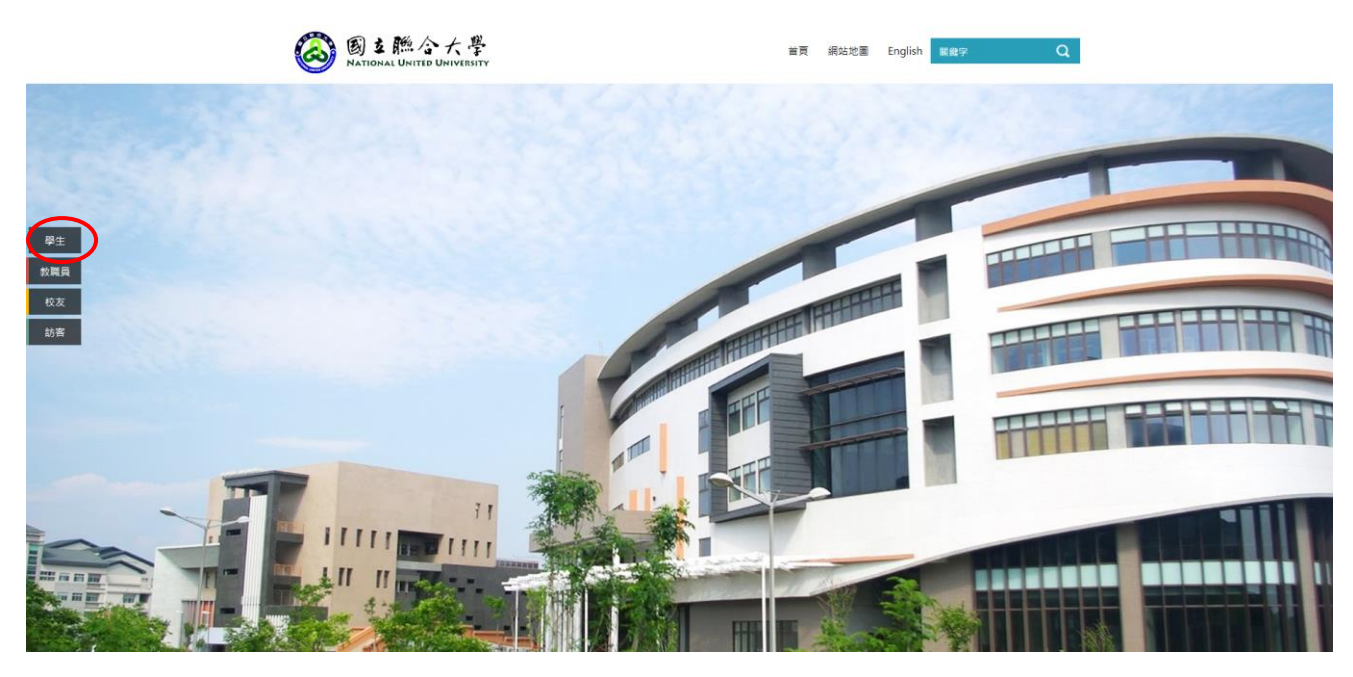

## 二、至【分眾\_學生】項下之校務資訊系統學生入口。

| 招生平台 回首員                                                                              | <b>〔</b> 校區簡介 | 交通路線                                                | 認識聯大 | 教學單位                   | 行政單位                                          | 捐款專 |  |
|---------------------------------------------------------------------------------------|---------------|-----------------------------------------------------|------|------------------------|-----------------------------------------------|-----|--|
| 今日活動說明 今日活動一賢                                                                         |               | ,                                                   |      |                        |                                               |     |  |
| <ul> <li>本區只是現「當日」資訊,所設計算法</li> <li>活動訊台,</li> <li>如對活動內容有疑問,<br/>講通治算務單位。</li> </ul> | 107-2志工培訓(一)。 | ·輕感減壓 跟你的煩躁說BYE                                     | BYE  |                        |                                               |     |  |
| 選課及重補停修                                                                               |               | 獎助學金                                                |      | 學生註冊                   | 學生註冊通知                                        |     |  |
| 日間前107學年度第2學期「關學加遇選階段」學生<br>選課相關事宜<br>本校日間前107-2學期第三階段選課人數不足課程<br>停體一雙表               |               | 弱勢學生助學辦法、申請文件<br>高級中等以上學校學生就學貨款辦法(107.08.31 修<br>正) |      | 2.107.1(新生             | 2.107.1(新生)學士班註冊通知<br>107.1(新生)博.碩士.產碩専班生註冊通知 |     |  |
|                                                                                       |               |                                                     |      | 5 107.1(新生)†           |                                               |     |  |
| 本校日間部107-2學期第三階系<br>停開一覽表                                                             | 選課人數不足課程      |                                                     |      |                        |                                               |     |  |
| 日間部107學年度第2學期「初<br>課相關事宜                                                              | 選第二階段」學生選     |                                                     |      |                        |                                               |     |  |
| 日間部107學年度第2學期「初<br>課相關事宜                                                              | 選第一階段」學生選     |                                                     |      |                        |                                               |     |  |
|                                                                                       | 更多 🔺          |                                                     |      |                        |                                               |     |  |
| 分眾_常用                                                                                 |               |                                                     |      |                        |                                               |     |  |
| 聯大交通車時刻表(事務組)                                                                         |               | 鄭件公告(八甲+二坪山校區)                                      |      | 校內電子郵件與分機 <b>宣</b> 詢系統 |                                               |     |  |
| 年度學期行事層(課務組)                                                                          |               | 校園公告                                                |      | 高等教育深耕                 | 計畫                                            |     |  |
| NUU舊版首頁(只能讀取)                                                                         |               | <b>茜</b> 新版首頁切換說明                                   |      |                        |                                               |     |  |
| 分眾_學生                                                                                 |               |                                                     |      |                        |                                               |     |  |
| 學生單一認證入口及電子郵件                                                                         | 信箱密碼變更        | 校務資訊系統學生入口                                          | >    | 校務資訊条統                 | 學生家長入口                                        |     |  |
|                                                                                       |               |                                                     |      |                        | = = = = = = = = = = = = = = = = = = = =       |     |  |
| 畢業生間卷                                                                                 |               | 學生電子信箱                                              |      | 學生/仪扮運=                | 目開煌                                           |     |  |

三、 帳號請輸入學號(第一碼英文字母需大寫)、密碼(身分證字號後9碼)、 驗證碼後按登入。

(連結網址) <u>https://eap10.nuu.edu.tw/Login.aspx?logintype=S</u>

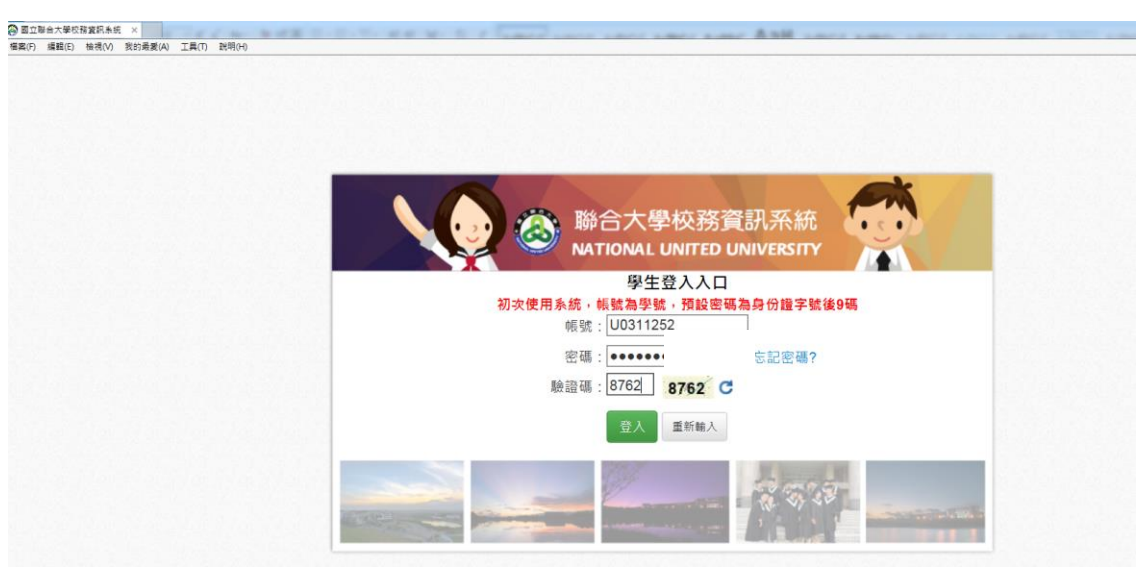

四、 選擇學籍管理系統/基本資料維護後登錄。

請輸入外文姓名後存檔。(外文姓名請參照「**外文姓名填寫注意事項**」填寫)。

|   |                                              | 基本資料維護                                                                        |  |      |            |  |  |  |  |  |
|---|----------------------------------------------|-------------------------------------------------------------------------------|--|------|------------|--|--|--|--|--|
|   | 距離登出尚餘 9:59 重置<br>線上人數:1人<br>名稱:             | 登錄外(英)文姓名                                                                     |  |      |            |  |  |  |  |  |
|   | 身切,字土                                        | 請唯實後對個人基本資料,如有錯誤請全權貢單位(日間:註冊組/選修:選修教莴組)甲請更止。                                  |  |      |            |  |  |  |  |  |
|   | ◎ 成績單及證明<br>文件網路申請                           | 中文姓名                                                                          |  | 班級名稱 |            |  |  |  |  |  |
|   | 教學評量管理                                       | * 外(英)文姓名                                                                     |  |      |            |  |  |  |  |  |
|   | 令 學雜費管理                                      | 身分證字號                                                                         |  | 出生日期 | 1990/01/01 |  |  |  |  |  |
| d | 命 周華管理                                       | 連絡電話                                                                          |  | 行動電話 |            |  |  |  |  |  |
|   |                                              | 戶籍地址 (350)苗栗縣竹南鎮XXXXXXXXXXXX                                                  |  |      |            |  |  |  |  |  |
|   | <ul> <li>→ 申請轉系</li> <li>○ 申請譽公署程</li> </ul> | 通訊地址   (350)苗栗縣竹南鎮XXXXXXXXXXXX                                                |  |      |            |  |  |  |  |  |
| 1 | <ul> <li>○ 申請輔糸、雙主修</li> </ul>               | <ul> <li># ### // ##</li> <li># ###################################</li></ul> |  |      |            |  |  |  |  |  |
| j | ⊖ 申請休學                                       |                                                                               |  |      |            |  |  |  |  |  |
| < | ⊖ 基本資料維護                                     |                                                                               |  |      |            |  |  |  |  |  |
|   | ⊖ 列印在學證明書                                    |                                                                               |  |      |            |  |  |  |  |  |
|   | (2) 課務管理                                     |                                                                               |  |      |            |  |  |  |  |  |
|   | ◎ 選課管理                                       |                                                                               |  |      |            |  |  |  |  |  |
|   | ③ 學生請假系統                                     |                                                                               |  |      |            |  |  |  |  |  |
|   |                                              |                                                                               |  |      |            |  |  |  |  |  |
|   | 成績管理                                         |                                                                               |  |      |            |  |  |  |  |  |
|   | ◊ 住宿管理                                       |                                                                               |  |      |            |  |  |  |  |  |
|   | 操行管理                                         | FU」。<br>(3) 冠夫姓之外文姓名譯寫,三姓氏字首大寫並以短劃「-」連接,區別姓氏,餘繕打格式原則與第                        |  |      |            |  |  |  |  |  |
|   | 穴 衣诵安全管理                                     | (1)點同。例如:「林王美華」譯寫為「LIN-WANG, MEI-HUA」。                                        |  |      |            |  |  |  |  |  |